# 

## PUBLIC ACCESS COMPUTING (PAC) SECTION Located at LIB level 4 PAC 1 and 2 beside the Graduate Group Study Zone

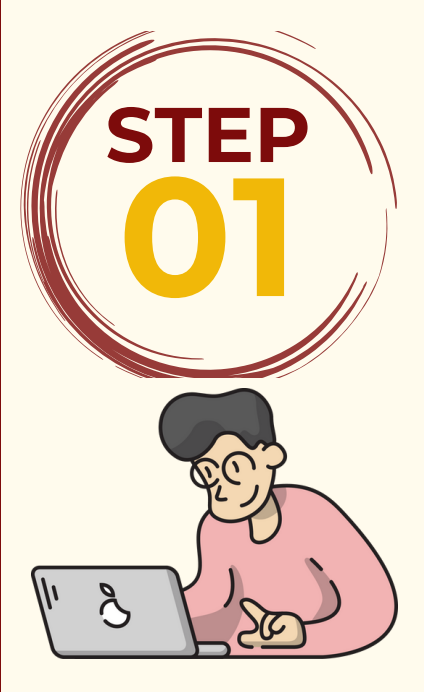

### To monitor PAC daily transactions, patron must login through the following option:

Patrons must accomplish the PAC login form by scanning the PAC QR code posted at the PAC entrance before entering the PAC stations.

#### How to save file/s for printing?

1. Create an ePRINTit account using your UA&P email through this link: https://uaplibrary.eprintit.com/

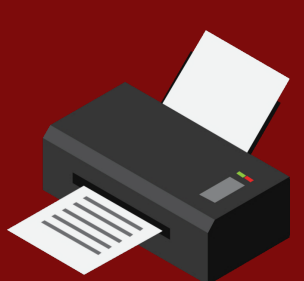

2. Add funds to your account by paying through One QRPh. Send the receipt to lib.infodesk@uap.asia.

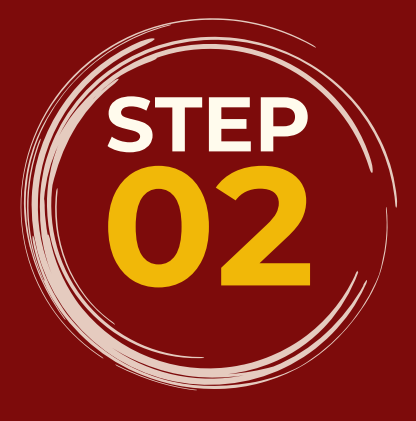

3. Upload your file/s for printing to your ePRINTit account.

4. Proceed to the ePRINTit printers outside PAC and log in to your account. Select "Print from Cloud" and select the file to be printed.

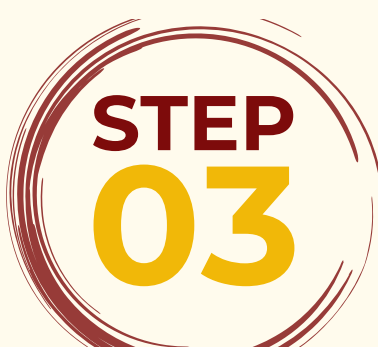

### **Printing Payment**

LIB will charge the patron's printing and scanning fees to your LIB PRIMO account fines and fees. Payments are done online through the One QRPh. Please see QR code below:

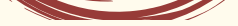

This QR code accepts payment from banks part of QRPh, and e-wallets such as GCash, Maya, ShopeePay, and more.

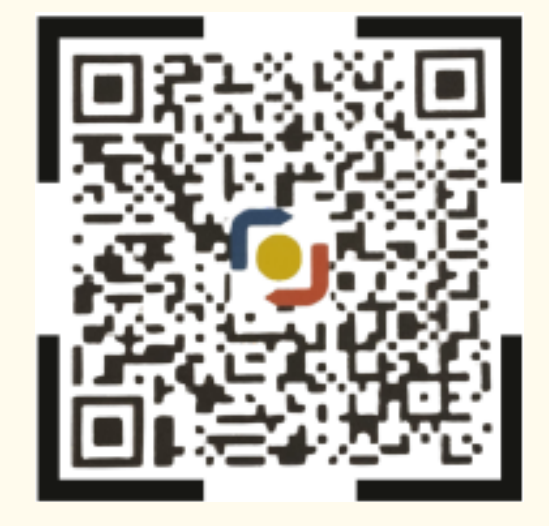

## PRINTING OR SCANNING MATRIX

| Paper Sizes                        | Cost      |
|------------------------------------|-----------|
| Black text only                    |           |
| <ul> <li>Letter (short)</li> </ul> | Php 4.06  |
| • Legal (Long)                     | Php 5.08  |
| <ul> <li>Duplex (short)</li> </ul> | Php 8.12  |
| <ul> <li>Duplex (long)</li> </ul>  | Php 10.15 |

| Colored (All paper Sizes) | Php 35.53 |
|---------------------------|-----------|
|                           |           |
| Scanning                  | Php 10.15 |

#### library.uap.asia